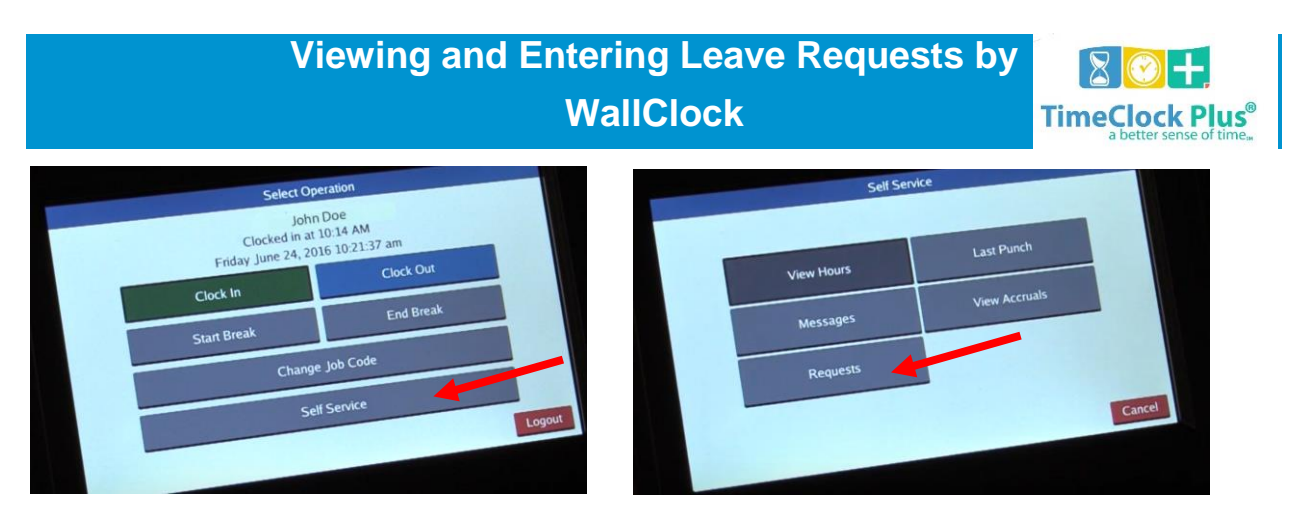

## **Viewing and Entering Leave Requests**

## Badge

- 1. If you have a badge, you will place it in front of the green lights at the top of the clock.
- 2. Select Self Service and choose Requests
- To add a request, press the Add button. The Request window, either choose a template for a request from the list on the left, or manually choose a Date, Start time, Hours, number of Days, and/or a Leave Code.
- 4. To save a request, press **Save**.
- 5. To change the date range of displayed requests, use the **Select** button at the top of the screen.
- 6. To edit an existing request, highlight it in the list and press **Edit**. To delete a request, highlight it in the list and press **Remove**.

## **MUID and PIN**

- 1. If you do not have a badge, you will enter your MUID and PIN.
- 2. Select Self Service and choose Requests.

3. To add a request, press the **Add** button. The **Request** window, either choose a template for a request from the list on the left, or manually choose a **Date**, **Start time**, **Hours**, number of **Days**, and/or a **Leave Code**.

4. To save a request, press **Save**.

5. To change the date range of displayed requests, use the **Select** button at the top of the screen.

6. To edit an existing request, highlight it in the list and press **Edit**. To delete a request, highlight it in the list and press **Remove**.